# Порядок обновления ПО контроллера ЭПУ «Энергомера» MKSP-1EE

Для обновления ПО потребуется ПК планшет или иное устройство с установленным WEB-браузером и свободным портом USB или Ethernet.

#### Подключение

Подключение к Web-интерфейсу выполняется с помощью кабеля USB-A - Micro-USB-B. При этом контроллер будет определён как виртуальное удалённое сетевое устройство. Драйверы RNDIS для подключения проприетарные и входят в состав ОС Windows 7-11 / Linux, устанавливаются автоматически. IP-адрес RNDIS интерфейса контроллера по умолчанию 172.16.1.1.

Второй способ это подключение контроллера к ПК с помощью кабеля Ethernet, IPадрес компьютера должен находиться в той же подсети, что и IP-адрес контроллера. IPадрес Ethernet интерфейса контроллера по умолчанию 192.168.1.2. Уточнить текущий IPадрес контроллера можно через интерфейс меню «Параметры»/«Web».

При подключении к контроллеру через Wi-Fi интерфейс IP-адрес контроллера по в сети Wi-Fi умолчанию 172.16.3.1, для авторизации может потребоваться отключить «Мобильны данные» или PROXY сервер на мобильном устройстве.

**ВАЖНО!** Контроллер в момент обновления ПО должен находиться в составе ЭПУ и быть запитан от выпрямительных модулей. Это обеспечивает обновление ПО во всех модулях и платах, которые имеют разное питание. Если контроллер запитан от порта USB отдельно от ЭПУ, то обновление ПО возможно, однако в памяти остальных контроллеров оно произойдёт после установки контроллера обратно в ЭПУ. При питании от USB можно произвести конфигурацию ПО и сохранить/загрузить конфигурационные файлы.

## Авторизация

Для наилучшей работы с Web-интерфейсом контроллера рекомендуется использовать браузер Google Chrome. Введите IP-адрес контроллера в адресной строке браузера и произведите авторизацию.

| Вход в систему                                   |
|--------------------------------------------------|
| Имя пользователя                                 |
| 👗 manager                                        |
| Пароль                                           |
| · ······                                         |
| 📥 Скачать сертфикат устройства                   |
| і Дополнительная информация                      |
| <ul> <li>Войти</li> <li>Гостевой вход</li> </ul> |

Обновление ПО разрешено только на уровне доступа администратора и заводском уровне. По умолчанию учётные данные администратора имеют имя пользователя **manager** (alias **«admin»**, чувствительно к регистру), пароль совпадает с именем пользователя **manager**.

#### Подготовка к обновлению.

Перед обновлением ПО рекомендуется, но не обязательно, сохранить настройки конфигурации системы и конфигурацию заводских настроек, для этого перейдите на вкладку «Конфигурация» –> «Импорт/Экспорт».

| Импорт/Экспорт<br>Импортировать или экспортировать настройки и состояние устройства |              |           |  |  |
|-------------------------------------------------------------------------------------|--------------|-----------|--|--|
| Конфигурация системы                                                                | 🔔 Загрузить  | 🛓 Скачать |  |  |
| Заводские                                                                           | 1. Загрузить | 🛓 Скачать |  |  |
| Работоспособность                                                                   | 🛓 Скачать    |           |  |  |

Нажмите на кнопки «*Скачать*», в строках «*Конфигурация системы*» и «*Заводские*». После обновления при необходимости можно загрузить сохранённые параметры используя кнопки «*Загрузить*», в строках «Конфигурация системы» и «Заводские».

**ВАЖНО!** При обновлении ПО контроллер <u>не перезаписывает</u> сетевые настройки и настройки системы электропитания, поэтому процесс обновления можно выполнять удалённо. В исключительных экстренных случаях конфликта конфигураций может потребоваться повторная настройка параметров контроллера в соответствии с руководством по эксплуатации. Новые параметры системы, которые отсутствовали в предыдущих версиях ВПО загрузятся со значениями по умолчанию, ранее присутствующие параметры с последним записанным в них значением.

#### Обновление

В WEB интерфейсе контроллера перейдите по меню «*Работоспособность»* –> «*Обновление ПО»* или «*Конфигурация»* –> «*Обновление ПО»*. В подразделе «*Обновление ПО»* нажмите кнопку «*Загрузить»* или «*Выберите файл»* и выберите файл ПО из архива с именем «*MKSP-1EE-YYYY-MM-DD-GIT-XXXXX*» с расширением \*.*raucb*. Переменные YYYY-MM-DD обозначают дату выпуска обновления, переменные XXXXXX обозначают код версии ПО. Нажмите кнопку «*Omnpaвumb»* (при наличии).

|                                                               | Мониторинг | Конфигурация                           | Об устройстве                                                                               | Журналы                  | Заводские                     | Работоспособность | Внутреннее состояние |
|---------------------------------------------------------------|------------|----------------------------------------|---------------------------------------------------------------------------------------------|--------------------------|-------------------------------|-------------------|----------------------|
|                                                               |            |                                        |                                                                                             |                          |                               |                   |                      |
| Шина 1-Wire<br>Текущее состояние шин 1-wire                   | >          | Обновление ПО                          | co of upp pourse PD/                                                                        |                          |                               |                   |                      |
| САN-шина<br>Текущее состояние шины CAN                        | >          | Главная / Работ                        | Состояние сервиса обновления ВІЮ контроллера<br>Главная / Работоспособность / Обновление ПО |                          |                               |                   |                      |
| Периферийная плата<br>Состояние платы периферии контроллера   | >          |                                        |                                                                                             |                          |                               |                   |                      |
| ПО<br>Программное обеспечение                                 | >          | Обновление ПО<br>Состояние сервиса обн | овления ВПО контролл                                                                        | epa                      |                               |                   |                      |
| Сетевые интерфейсы<br>Сетевые интерфейсы операционной системы | >          |                                        | Загрузка обнов                                                                              | ления 🛃                  | Загрузить                     |                   |                      |
| Время<br>Состояние синхронизации часов реального вр           | емени >    |                                        | 1                                                                                           | <sup>р</sup> ежим idle   |                               |                   |                      |
| Обновление ПО<br>Состояние сервиса обновления ВПО контролл    | epa        |                                        | Последняя о                                                                                 | шибка                    |                               |                   |                      |
| Акселерометр<br>Показания датчика ускорения                   | >          |                                        | Совме                                                                                       | огресс [0%<br>стим с mks | J Checking bun<br>p-1ee-alpha | dle               |                      |
|                                                               |            |                                        | Исполнение устро                                                                            | ойства ene               | rgomera,mksp-                 | 1ee-r02           |                      |
|                                                               |            |                                        | 3arpj                                                                                       | ужен с syst              | em1                           |                   |                      |

После выбора файла начнётся процесс загрузки его во внутреннюю память контроллера. Дождитесь окончания процесса загрузки.

| Обновление ПО<br>Состояние сервиса обновления ВПО контроллера |                     |   |    |  |
|---------------------------------------------------------------|---------------------|---|----|--|
| Загрузка обновления                                           |                     |   |    |  |
|                                                               | 21102592 / 47081217 |   |    |  |
| Режим                                                         | idle                |   |    |  |
| H                                                             |                     | - | 80 |  |

После чего ниже подраздела «Обновление ПО» в подразделе «Источники обновлений» появится запись о наличии источника, в столбце «Обновить» для данного источника нажмите кнопку «Использовать этот источник для обновления ПО».

| Источники обновл<br>Таблица доступных исто | <b>ений</b><br>чников | обновлений                    |                       | ~                                            |
|--------------------------------------------|-----------------------|-------------------------------|-----------------------|----------------------------------------------|
| Носитель                                   | #                     | Путь                          | Версия                | Обновить                                     |
| веб-интерфейс                              | 1                     | /tmp/mksp-bundle-update.raucb | 2021-09-15-git-7ca94a | Использовать этот источник для обновления ПО |

Подтвердите действие нажатием кнопки «Да» или «Ок».

| Подтвердите выполнение действия            |  |  |  |
|--------------------------------------------|--|--|--|
| Подтвердите выполнение действия "Обновить" |  |  |  |
| Отмена Да                                  |  |  |  |

После чего режим работы *«Idle»* поменяется на *«Installing»*. Параметр *«Прогресс»* будет отображать процентное соотношение хода завершение процесса. На кнопке источника обновления появится круглый индикатор ожидания.

| Обновление ПО<br>Состояние сервиса обновления ВПО контроллера |                            |                       |          |        |   |
|---------------------------------------------------------------|----------------------------|-----------------------|----------|--------|---|
| Загрузка обновления                                           | 🛓 Загрузить                |                       |          |        |   |
| Режим                                                         | installing                 |                       |          |        |   |
| Последняя ошибка                                              |                            |                       |          |        |   |
| Прогресс                                                      | [80%] Checking slot rootfs | .0                    |          |        |   |
| Совместим с                                                   | mksp-1ee-alpha             |                       |          |        |   |
| Исполнение устройства                                         | energomera, mksp-1ee-r02   | 2                     |          |        |   |
| Загружен с                                                    | system1                    |                       |          |        |   |
| Источники обновлений                                          |                            |                       |          |        |   |
| Таблица доступных источников обновлений                       |                            |                       |          |        | ^ |
| Носитель # Путь                                               |                            | Версия                | Обновить |        |   |
| веб-интерфейс 1 /tmp/mksp-bur                                 | dle-update.raucb           | 2021-09-15-git-7ca94a |          | $\sim$ |   |

В ходе процесса обновления контроллер перезагрузится, а на страницу Webбраузера появится надпись о временном отключении контроллера.

| Ой                     |                                                     |
|------------------------|-----------------------------------------------------|
| Кажется, нас разлучи   | ли с контроллером. Можно попробовать перезагрузить? |
| Перезагрузить страницу |                                                     |

Или надпись в поле данных справа от дерева параметров:

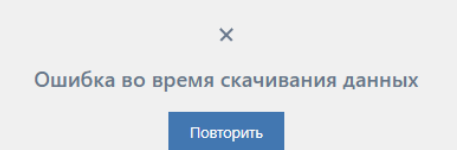

После завершения перезагрузки контроллера Web-интерфейс вернётся на страницу авторизации, пройдите авторизацию повторно.

| Об устройстве<br>Описание установки |                       |
|-------------------------------------|-----------------------|
|                                     |                       |
| Хост устройства                     | mksp-1ee-146f1f.local |
| Время активности                    | 4 мин.                |
| Модель                              | MKSP-1EE              |
| Серийный номер                      | 000004                |
| Версия ПО                           | 2021-09-15-git-7ca94a |
| Дата производства                   | 10.06.2020, 11:13:54  |
|                                     |                       |

Проконтролировать установку новой версии ПО можно на странице «Об *устройстве*», версия ПО должна соответствовать версии указанной при обновлении.

На этом процесс обновления считается завершённым. Приятного использования!

### Решение возможных проблем

**ВАЖНО ЗНАТЬ!** Контроллер MKSP-1EE для повышения надёжности работы имеет два системных раздела операционной системы System 0 и System 1, в каждый момент времени используется один из разделов с которого произведена загрузка ПО и ведётся работа. Каждое обновление ПО загружается в неиспользуемый системный раздел и загружается с него после завершения обновления и перезагрузки. Например, при работе с System 0 новая версия ПО загрузится в раздел System 1, после перезагрузки ПО загрузится уже с раздела System 1, раздел System 0 станет неиспользуемым до следующего момента обновления ПО.

В случае возникновения нештатной ситуации если новое ПО не сможет завершить загрузку более 4-х раз, то контроллер производит загрузку из предыдущего резервного раздела, после чего процесс обновления можно повторить.

После успешного обновления ПО рекомендуется повторно совершить процедуру обновления для записи новой версии ПО в резервный раздел.

В особо редких случаях может потребоваться изменить раздел загрузки системы на резервный, к примеру, с System 1 на System 0, для этого достаточно 4 раза снять питание на 3-4 секунде в начале загрузки (после краткого засвечивания красного индикатора и щелчка динамика. После этого произойдёт изменение раздела загрузки.

База данных системных параметров в каждом из разделов собственная, после изменения раздела на резервный требуется контроль параметров.